# MacOS Mail Kurulumu

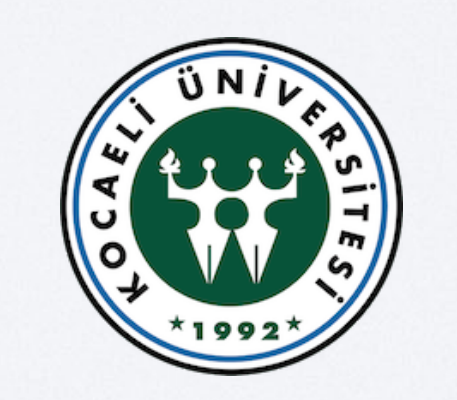

Bilgi İşlem Daire Başkanlığı

## I. Mail Programı Açılır

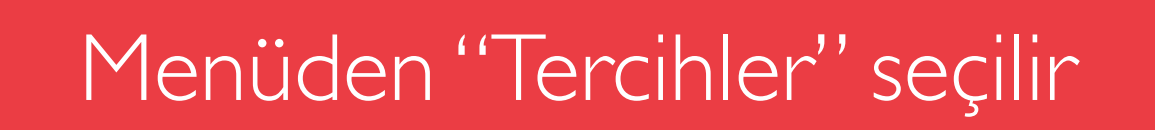

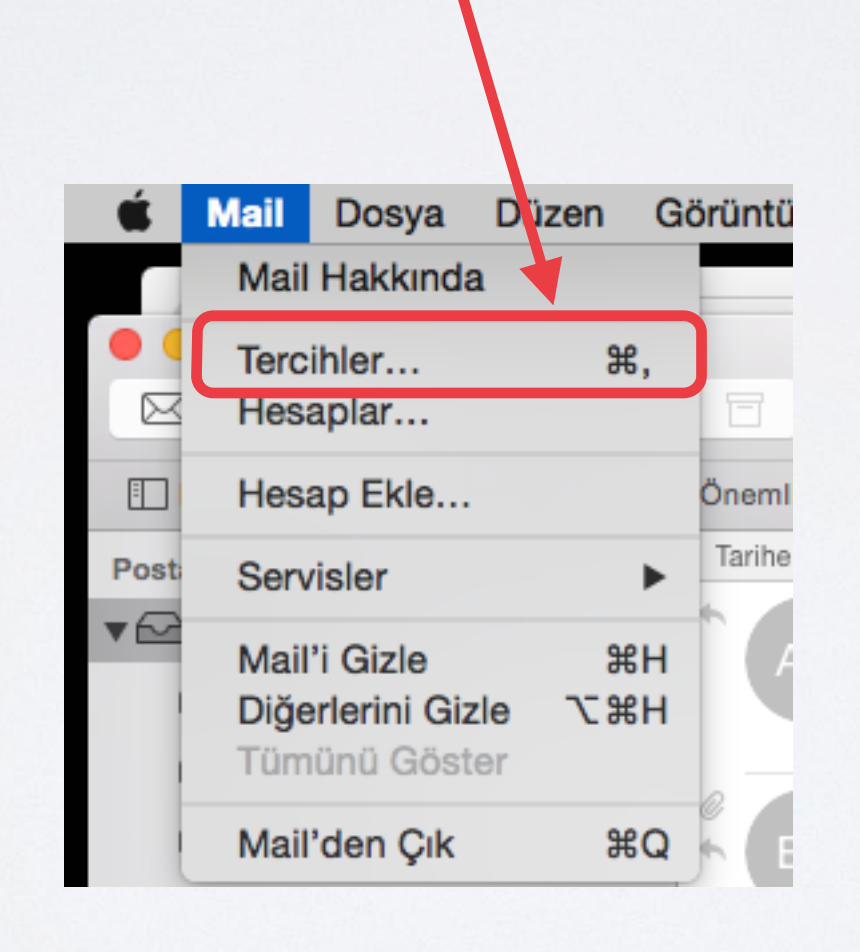

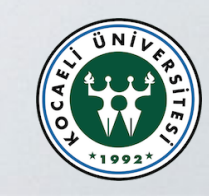

## 2. Açılan Pencereden "+" işaretine tıklanır.

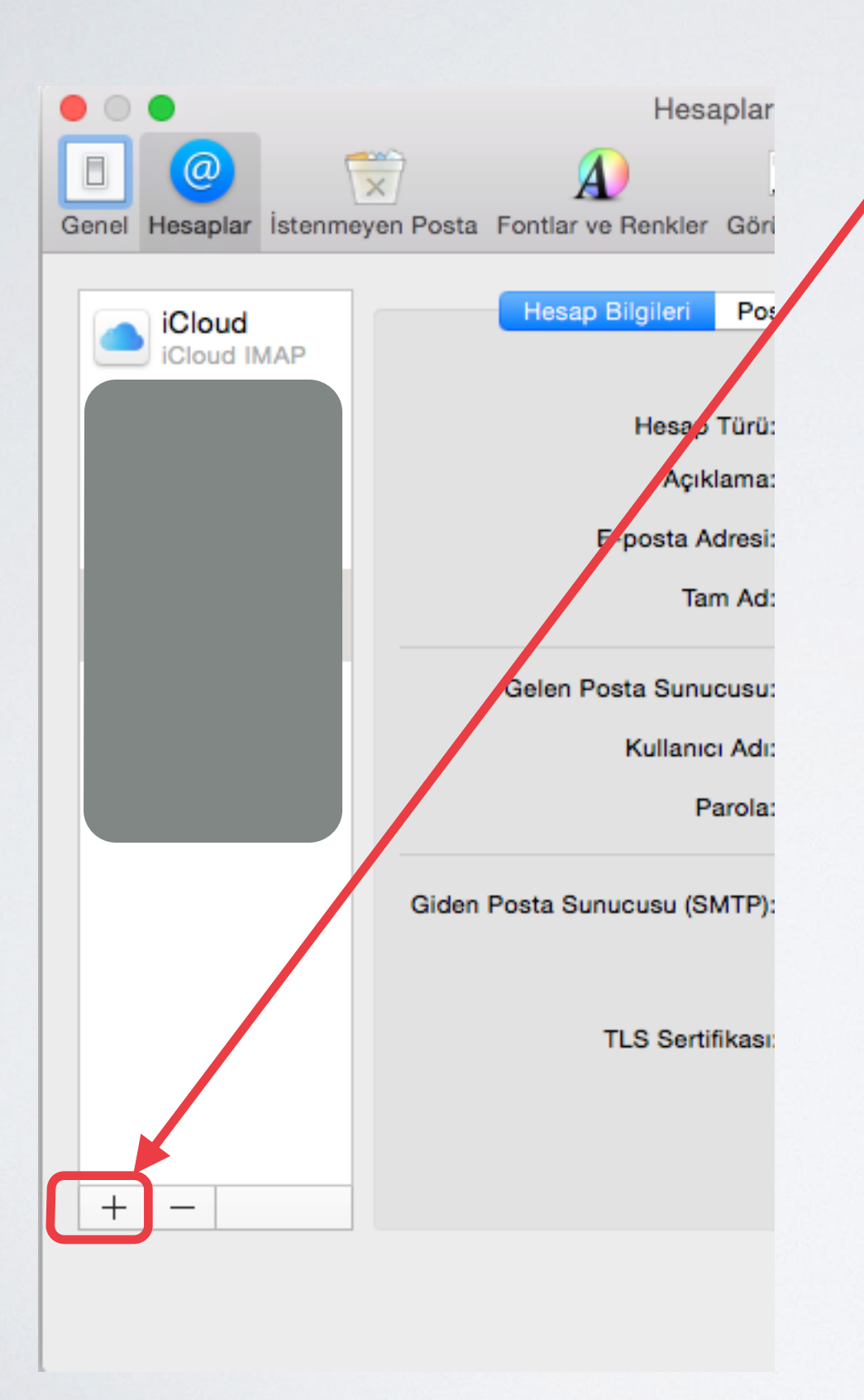

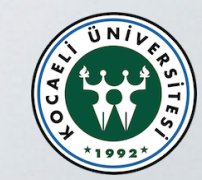

#### 3. Açılan üst pencereden "Başka Mail Hesabı ekle" seçilir ve "Sürdür" e tıklanır.

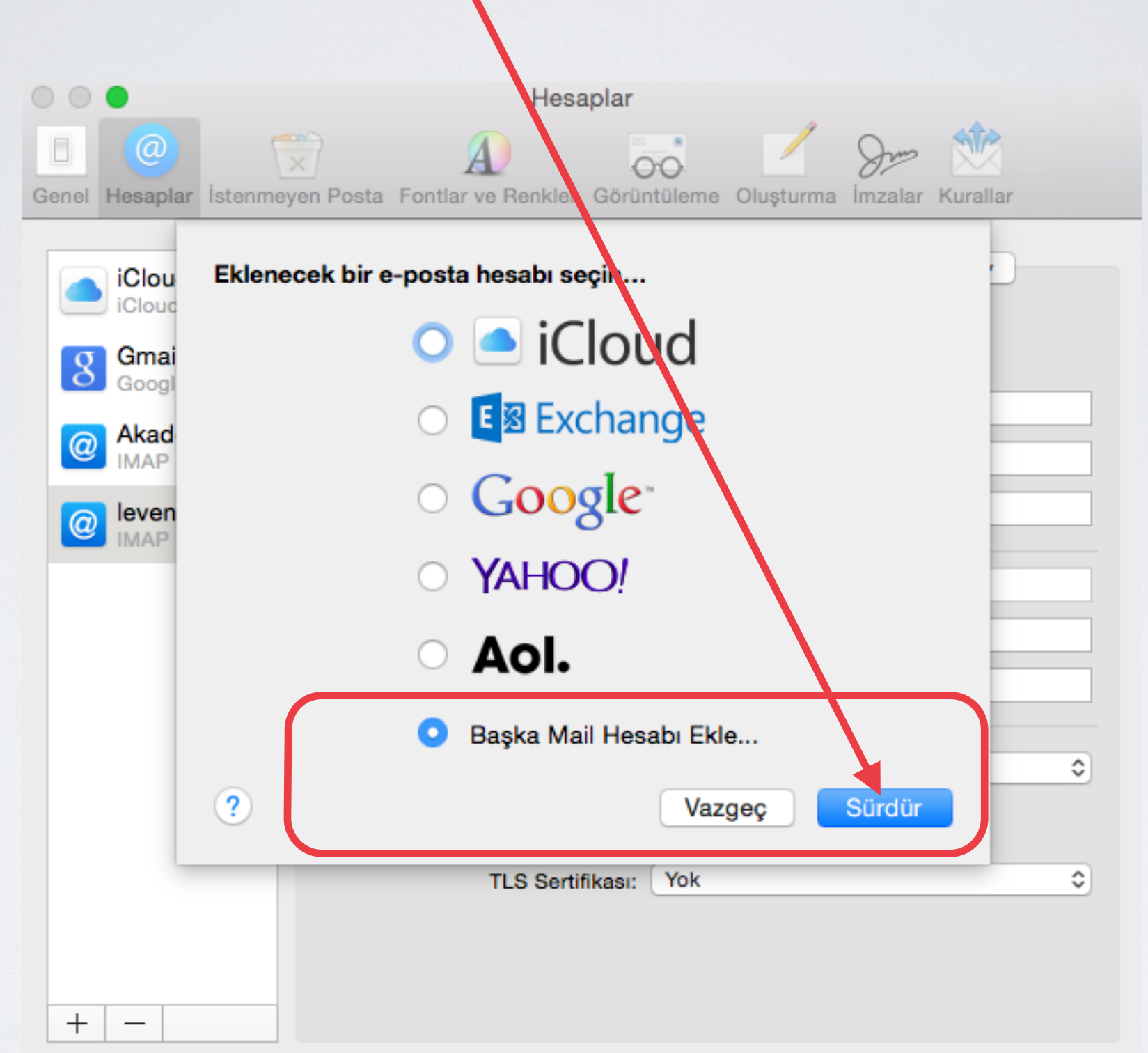

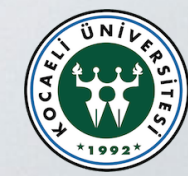

# 4. Gelen pencerede bilgileri kendi hesabınıza uygun yazınız ve ''Yarat'' a tıklayınız.

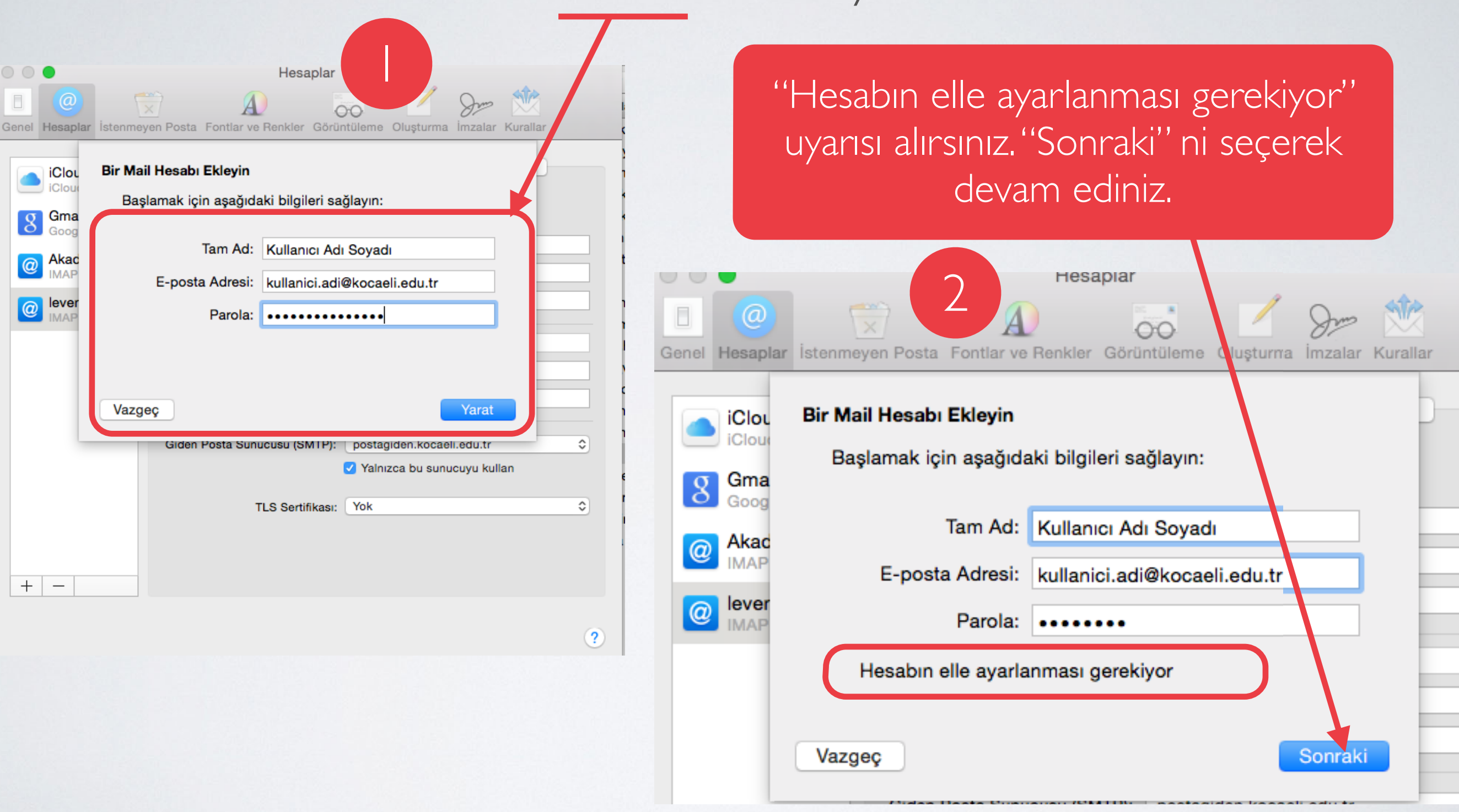

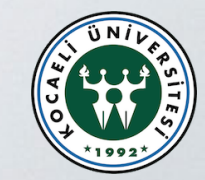

### 5. Açılan Pencereden "IMAP" seçerek aşağıdaki adımları uygulayınız ve "Sonraki" ye tıklayınız.

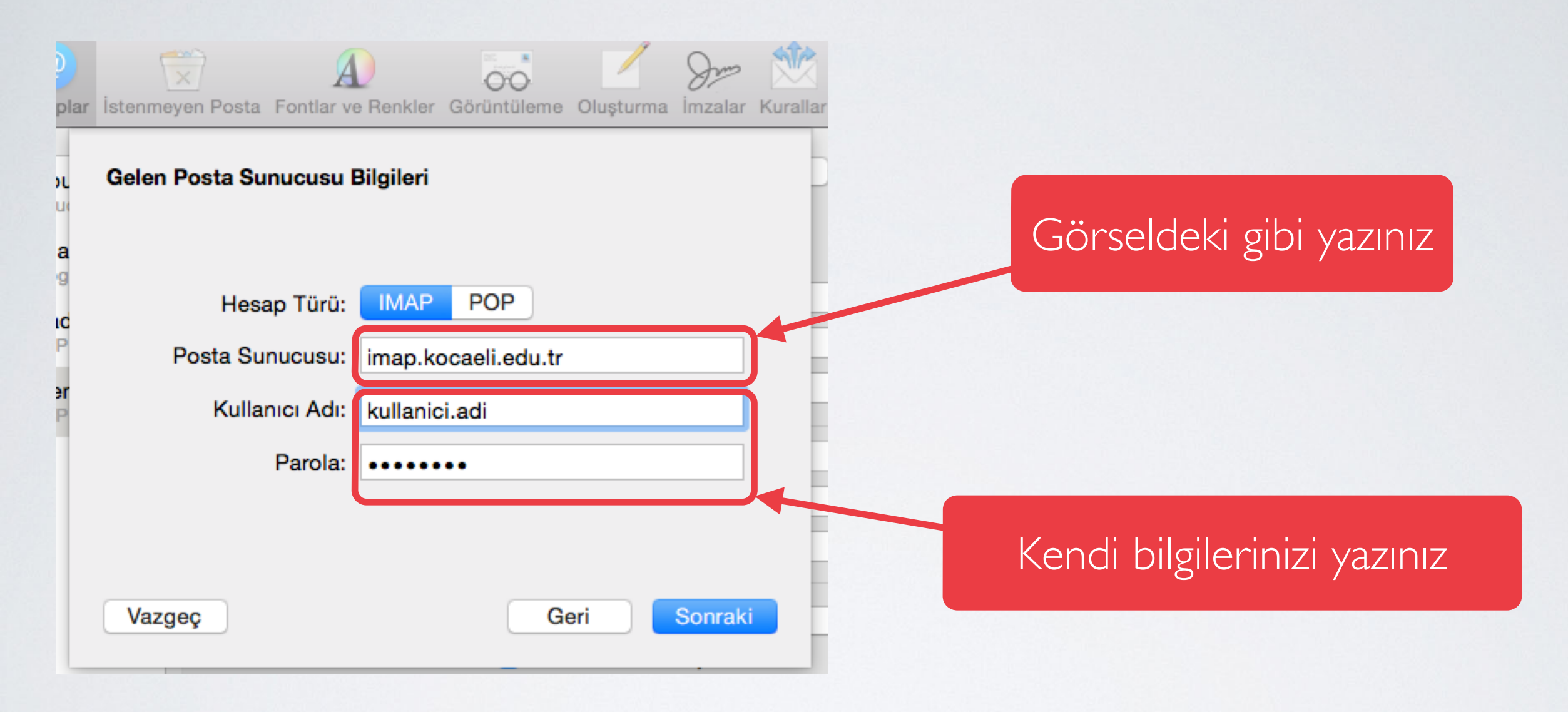

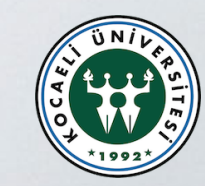

#### 6. Bir uyarı çıkacaktır. "Sürdür" e tıklayıp devam ediniz. Hesaplar 00 aplar İstenmeyen Posta Fontlar ve Renkler Görüntüleme Oluşturma İmzalar Kurallar οι DU Parola, "imap.kocaeli.edu.tr" sun ucusuna güvenli bir şekilde gönderilemedi na og Mail, parolanızı sunucuya güvenli bir şekilde gönderemiyor. Güvenli olmayan bir parolaya ad sürdürebilirsiniz ama bu durum parolanızı tenlikeye AP atabilir. 'er Güvenli olmayan bir parolayla sürdürmek istiyor ٩P musunuz? Sürdür Vazgeç Vazgeç Geri Sonraki

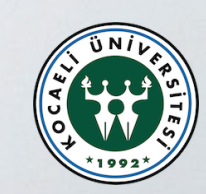

# 7. Görseldeki adımları uygulayarak giden posta sunucusu ayarlayınız.

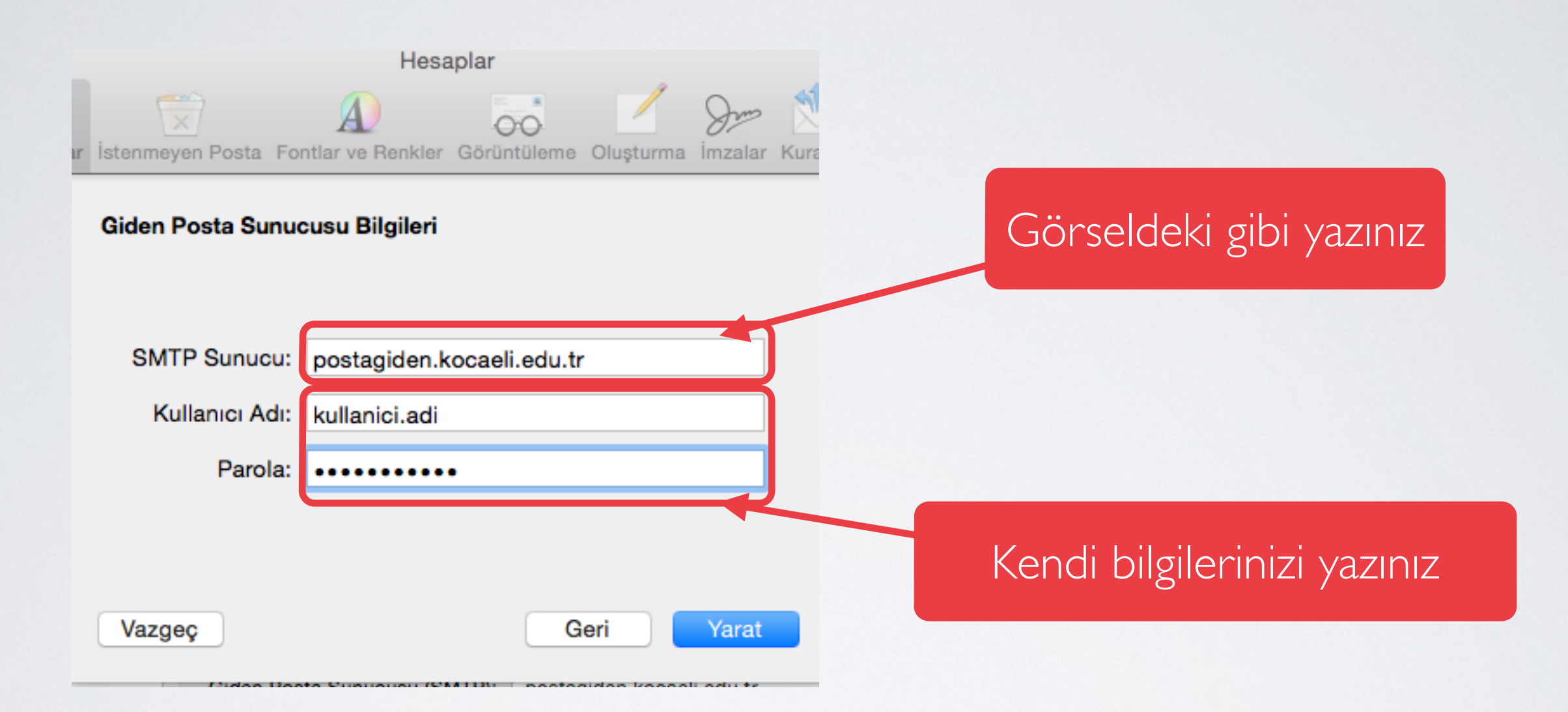

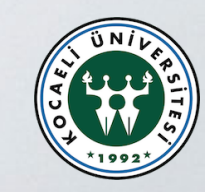

8. İşlem bittikten sonra görseldeki gibi pencere ile karşılaşırsınız. Pencereyi kapatıp programı kullanmaya başlayabilirsiniz.

|       | •          |          | Hesaplar |              |            |       |          |                               |           |       |          |         |
|-------|------------|----------|----------|--------------|------------|-------|----------|-------------------------------|-----------|-------|----------|---------|
|       | @          | 5        | ×        | A            | Deekier    | C     | ò        |                               | dr        | 9     | 2        |         |
| Gener | Hesaplar   | Istenmey | en Posta | Fontiar ve i | Renkler    | Gorun | tuleme   | Oluşturm                      | a imzai   | ar r  | Kurallar |         |
|       |            |          |          | Hesan Bi     | laileri    | Post  | a Kutueu | Davranie                      | ları İl   | eri D | lüzev    |         |
|       | iCloud IN  | IAP      |          | Hesap Di     | ignen      | rusu  |          |                               |           | ente  | uzey     |         |
|       |            |          |          |              |            |       | 🕑 Bu he  | esabi etkir                   | leştir    |       |          |         |
|       |            | 1P       |          |              | Hesap T    | fürü: | IMAP     |                               |           |       |          |         |
|       |            |          |          |              | Açıkla     | ama:  | kullanic | i.adi@koo                     | aeli.edu  | ı.tr  |          |         |
| @     | IMAP       |          |          | E-j          | posta Ad   | resi: | kullanic | i.adi@koo                     | aeli.edu  | ı.tr  |          |         |
| @     | kullanici. | adi      |          |              | Tam        | Ad:   | Kullanı  | cı Adı ve S                   | Soyadı    |       |          |         |
|       |            |          |          | Gelen Post   | ta Sunuc   | usu:  | imap.ko  | caeli.edu                     | tr        |       |          |         |
|       |            |          |          |              | Kullanıcı  | Adı:  | kullanic | i.adi                         |           |       |          |         |
|       |            |          |          |              | •••••      |       |          |                               |           |       |          |         |
|       |            |          | Giden F  | Posta Sunuo  | cusu (SM   | ITP): | postad   | iden.koca                     | eli.edu.t | tr    |          | 0       |
|       |            |          |          | ,            |            |       |          | V Yalnızca bu sunucuyu kullan |           |       |          |         |
|       |            |          |          |              |            |       |          |                               |           |       |          |         |
|       |            |          |          | тι           | .S Sertifi | kası: | Yok      |                               |           |       |          | <b></b> |
|       |            |          |          |              |            |       |          |                               |           |       |          |         |
|       |            |          |          |              |            |       |          |                               |           |       |          |         |
| +     | _          |          |          |              |            |       |          |                               |           |       |          |         |
|       |            |          |          |              |            |       |          |                               |           |       |          |         |

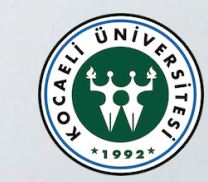

?